### **₩UOB** ★ \$ \$ \$ \$ \$

#### USER GUIDE: MERCHANT ACCOUNT LINKAGE VIA INFINITY

Important Notes:

User access rights must be granted by Infinity Company Administrator (CA) for merchant ID to be linked

Company Administrator needs to grant user profile access rights: 00 – All Account Access

#### A. Guide for Company Administrators in Infinity: Assigning Group Roles to User Profile

| Step 1                                                               |                                                           |                          |                              |                   |         |
|----------------------------------------------------------------------|-----------------------------------------------------------|--------------------------|------------------------------|-------------------|---------|
| <b>#</b> UOB                                                         | You are in:<br>CASH MANAGEMENT 🛛 🗸                        | ACCOUNTS                 | PAY & TRANSFER               | SERVICES          | ADMIN   |
| USERS MANAGEMENT                                                     | г алтно                                                   | RISATION SETUP           | DATA M                       | ANAGEMENT         |         |
| Manage User Profiles                                                 | View Aut                                                  | thorisation Setup        | Manage F                     | Payers / Payees   |         |
| Manage User Password                                                 |                                                           |                          | Manage F                     | Phrases           |         |
| Manage User Account A                                                | ccess                                                     |                          | Manage A                     | Account Display N | ames    |
| Company 个                                                            | First Name 🗘                                              | Last Name 💲              | User ID 💲                    | Application Type  | Action  |
| BAI                                                                  | MY1I                                                      | Agei                     | MY1I                         | Modified          | ÷       |
| SDN BHD                                                              | UIDB                                                      | UID003                   | UIDB                         |                   | ÷       |
| SDN BHD                                                              | FNAM                                                      | LNAI                     | UMAS                         | Edit              |         |
| <ul><li>a) From the top ment</li><li>b) Select the User an</li></ul> | u bar, go to "Admin"<br>Id click the <sup>I</sup> icon to | > "Users Mana<br>o edit. | gement" > "Mana              | age User Pro      | files". |
| Step 2                                                               |                                                           |                          |                              |                   |         |
| Company & Functions to                                               | Access                                                    |                          |                              | ,                 |         |
| Company                                                              | What functions can Author<br>user(s) access? Author       | risation Level A         | uthorisation Limit (Per Day) |                   |         |
| BAN.                                                                 | Role(s)*<br>1 Selected Q Auth                             | norisation Level * 🗸 🧹   | CCY* ~ Amount                | *                 |         |
| ) At "Company & Fu                                                   | nctions to Access".                                       | click "Roles".           |                              |                   |         |

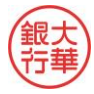

## ₩UOB ★¥₩行

| Step 3                                                                                                    |
|----------------------------------------------------------------------------------------------------|
| What Roles/ Functions can user access?                                                                                                    |
| Role(s)<br>OO                                                                                                    |
| Select All OO All Account Services                                                                                                    |
| Cancel Clear Apply                                                                                                    |
| Cancel Next                                                                                                    |
| a) Ensure the enquiry user is having "00 All Account Services". Tick the box and click "Apply".<br>Thereafter scroll to the end of page and click "Next" |

b) If the user is already having the access, no further action required.

| Step 3                                                                        |
|-------------------------------------------------------------------------------|
| Active<br>Edit User - Profile<br>1 2 3<br>Edit Authorise Done                 |
| Please review and submit.                                                     |
| Cancel Edit Submit                                                            |
| a) Review the changes and scroll to the end of page to "Submit" for approval. |

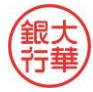

### 

B. Guide for Company Administrators in Infinity: Approving the User Profile Setup

| itep 1                                                                                                    |                                                                                                    |                |                |                        |        |  |  |  |
|----------------------------------------------------------------------------------------------------|----------------------------------------------------------------------------------------------------|----------------|----------------|------------------------|--------|--|--|--|
| ₩UOB                                                                                                    | You are in:<br>CASH MANAGEMENT 🗸 🗸                                                                                       | ACCOUNTS       | PAY & TRANSFER | SERVICES               | ADMIN  |  |  |  |
| USERS MANAGEMENT                                                                                                    | AUTHORIS                                                                                                    | ATION SETUP    | DATA MAI       | NAGEMENT               | -      |  |  |  |
| Manage User Profiles                                                                                                    | View Author                                                                                                    | isation Setup  | Manage Pay     | yers / Payees          |        |  |  |  |
| Manage User Password                                                                                                    |                                                                                                    |                | Manage Phi     | rases                  |        |  |  |  |
| Manage User Account Ac                                                                                                    | cess                                                                                                    |                | Manage Acc     | count Display N        | lames  |  |  |  |
| Bank<br>Reference     Tra<br>/Ve<br>Dat       Image: state state stat | nsaction<br>alue $\uparrow$ Application $\diamondsuit$ Status<br>Date $\diamondsuit$ Status<br>106/2022 13/06/2022 • Pen | ding Authorise |                | Edit                   | Action |  |  |  |
| FT22060000564972 15/                                                                                                    | 06/2022 15/06/2022 • Pen                                                                                                 | ding Authorise |                | Approve<br>Return to N | laker  |  |  |  |
| FT22060000564977 15/                                                                                                    | 106/2022 15/06/2022 • Pen                                                                                                | ding Authorise |                | Delete                 |        |  |  |  |
| <ul> <li>a) From the top menu bar, go to "Admin" &gt; "Users Management" &gt; "Manage User Profiles".</li> <li>b) Select the User and click the i icon to open User Account screen for approval.</li> <li>c) Click "Approve" after confirming the User Account setup. Approver may approve using Infinity</li> </ul>                                                                                                    |                                                                                                    |                |                |                        |        |  |  |  |

C. Guide for Company Administrators in Infinity: Assigning Merchant IDs to User Account Access

| Step 1                                                  |                                    |               |                        |          |       |  |
|---------------------------------------------------------|------------------------------------|---------------|------------------------|----------|-------|--|
| ₩UOB                                                    | You are in:<br>CASH MANAGEMENT 🗸 🗸 | ACCOUNTS      | PAY & TRANSFER         | SERVICES | ADMIN |  |
| USERS MANAGEMENT AUTHORISATION SETUP DATA MANAGEMENT    |                                    |               |                        |          |       |  |
| Manage User Profiles                                    | View Author                        | isation Setup | Manage Payers / Payees |          |       |  |
| Manage User Password                                    |                                    |               | Manage Ph              | rases    |       |  |
| Manage User Account Access Manage Account Display Names |                                    |               |                        |          |       |  |
|                                                         |                                    |               |                        |          |       |  |
|                                                         |                                    |               |                        |          |       |  |
| a) Go to "Admin" a                                      | nd click "Manage User A            | Account Acces | s".                    |          |       |  |

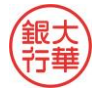

## ₩UOB ★≇₩行

| /lanage User Acco | unt Access               | 26862.87    | 0000<br>A 16:47 | 26062            | 1 Export |
|-------------------|--------------------------|-------------|-----------------|------------------|----------|
| Company User ID   | Application Type Clear F | ilter(s)    |                 |                  |          |
| 014 Record(s)     |                          |             |                 |                  |          |
| Company 个         | First Name 🗘             | Last Name 🗘 | User ID 🗘       | Application Type | Action   |
| ABC PTE LTD 21    | MYBRN11                  | MYBRN11     | MYBRN11         | 260620           | 124 16:  |
|                   | 10/2010                  | MADDIO      | MYPDNO          | Edit             |          |

a) Look for the company to be granted with merchant account access, click the Action button and click "Edit".

| Step 3   |                     |                           |                        |
|----------|---------------------|---------------------------|------------------------|
| Mer      | chant IDs t         | o Access                  |                        |
|          |                     |                           |                        |
|          | NAME                | l (Default Company)       |                        |
| ,        | What Merchant I     | Ds can the user access?   |                        |
|          | Merchant ID(s)      | *                         | Q                      |
|          |                     |                           |                        |
| a) Scrol | ll to end of page t | o find "Merchant IDs to A | Access" and click "Mer |

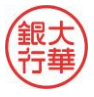

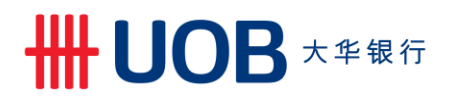

| Step 4                                                                                                    |
|----------------------------------------------------------------------------------------------------|
| What Merchant IDs can the user access?                                                                                                    |
| Search for Merchant ID(s)                                                                                                    |
| Select All                                                                                                    |
|                                                                                                    |
| 4                                                                                                    |
| Cancel Clear Apply                                                                                                    |
| Cancel                                                                                                    |
| <ul> <li>a) Tick the Merchant ID the user may access and click "Apply".</li> <li>b) Scroll to the end of page and click "Next".</li> </ul> |

| St | ep 5                                                                                   |
|----|----------------------------------------------------------------------------------------|
|    | Edit User - User Account Access                                                        |
|    |                                                                                        |
|    | Edit Authorise Done                                                                    |
|    | Please review and submit.                                                              |
|    |                                                                                        |
|    | Cancel Edit Submit                                                                     |
|    |                                                                                        |
| a) | Review the "User Account Access".                                                      |
| 0) | After reviewing, scroll to the end of page and click. Submit to proceed with approval. |

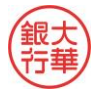

## ₩UOB ★¥₩行

D. Guide for Company Administrators in Infinity: Approving the User Account Access

| Step 1               |                                    |                |                |                 |       |
|----------------------|------------------------------------|----------------|----------------|-----------------|-------|
| <b>#</b> UOB         | You are in:<br>CASH MANAGEMENT 🗸 🗸 | ACCOUNTS       | PAY & TRANSFER | SERVICES        | ADMIN |
| USERS MANAGEMENT     | authoris                           | ATION SETUP    | DATA MAI       | NAGEMENT        |       |
| Manage User Profiles | View Author                        | risation Setup | Manage Pa      | yers / Payees   |       |
| Manage User Password |                                    |                | Manage Ph      | rases           |       |
| Manage User Account  | Access                             |                | Manage Ac      | count Display N | lames |
|                      |                                    |                |                |                 |       |
| c) Go to "Admin" a   | and click "Manage Us               | ser Account A  | ccess".        |                 |       |

| Step                    | o 2                                                                                                    |                                  |                     |                   |         |  |  |  |  |
|-------------------------|----------------------------------------------------------------------------------------------------|----------------------------------|---------------------|-------------------|---------|--|--|--|--|
|                         |                                                                                                    |                                  |                     |                   |         |  |  |  |  |
|                         | Bank ^<br>Reference >                                                                                                    | Transaction<br>/ Value 个<br>Date | Application<br>Date | Status            | Action  |  |  |  |  |
|                         | FT220                                                                                                    | 13/06/2022                       | 13/06/2022          | Pending Authorise | Edite   |  |  |  |  |
|                         | FT220                                                                                                    | 15/06/2022                       | 15/06/2022          | Pending Authorise | Approve |  |  |  |  |
|                         | FT220                                                                                                    | 15/06/2022                       | 15/06/2022          | Pending Authorise | Delete  |  |  |  |  |
| a) Se<br>b) Cli<br>Secu | a) Select the User and click the icon to open User Account screen for approval.<br>b) Click "Approve" after confirming the User Account setup. Approver may approve using Infinity<br>Secure or physical token by following the steps on screen. |                                  |                     |                   |         |  |  |  |  |

E. How to View/ Download Merchant Report

| Step 1                  |                                                               |                                |                |          |       |  |  |  |  |
|-------------------------|---------------------------------------------------------------|--------------------------------|----------------|----------|-------|--|--|--|--|
| ₩UOB                    | You are in:<br>CASH MANAGEMENT 🛛 🗸                            | ACCOUNTS                       | PAY & TRANSFER | SERVICES | ADMIN |  |  |  |  |
| ACCOUNTS                | FIXED DEF                                                     | POSITS                         | STATUS         |          |       |  |  |  |  |
| Accounts Overview       | Place Fixed                                                   | Place Fixed Deposits (FD/FD-i) |                | tatus    |       |  |  |  |  |
| Favourite Account Lists |                                                               |                                |                |          |       |  |  |  |  |
| Account Activities      |                                                               |                                |                |          |       |  |  |  |  |
| Download Reports & A    | Idvices                                                       |                                |                |          |       |  |  |  |  |
| a) Under "Accounts"     | a) Under "Accounts" menu, click "Download Reports & Advices". |                                |                |          |       |  |  |  |  |

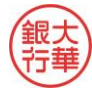

# ₩ UOB ★ # ₦ 行

| ownload Reports & Advices     |                                        |                                                        |                        |                      |                                                |
|-------------------------------|----------------------------------------|--------------------------------------------------------|------------------------|----------------------|------------------------------------------------|
| System Generat                | ed Reports User                        | Generated Reports           Report Name         Report | Debit / Credit Advices | In<br>Report Date: L | ward Remittances<br>ast 30 days Clear Filter(s |
| 273 Record(s)                 |                                        |                                                        |                        |                      | 辈 Customise View >                             |
| Company 🖒                     | Account                                | Merchant ID 🖒                                          | Report Name 🖒          | Date 🖒               | Downloads                                      |
| NAME1<br>150001               | 0000000                                |                                                        | C - T<br>Sum<br>Repr   | 06/07/2022           | <u>+</u>                                       |
| Under "Syste<br>e other searc | em Generated R<br>ch criteria to filte | eports" menu, clic<br>r.                               | k "Merchant ID" to fi  | ilter the re         | eport. User may a                              |

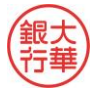